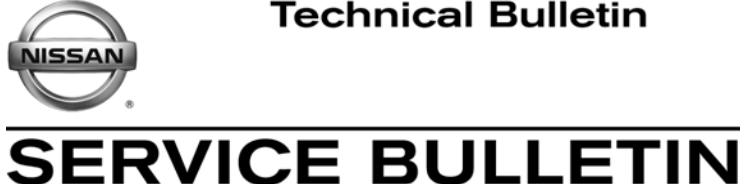

Classification:

Reference:

Date: July 17, 2013

## 2013 ALTIMA SEDAN AND PATHFINDER; INTELLIGENT KEY REGISTRATION CANNOT COMPLETE

NTB13-070

**APPLIED VEHICLES:** 

EL13-025

2013 Altima Sedan (L33) 2013 Pathfinder (R52)

## SERVICE INFORMATION

While performing the Intelligent Key Registration procedure, additional steps may need to be performed if the following occurs:

- the first registration attempt is unsuccessful, AND
- during the next registration attempt, CONSULT-III plus becomes hung up / stuck (see Figure 1) prior to the pre-PIN read step and will not allow you to proceed.

Perform the additional steps, beginning on page 2, to restart the procedure.

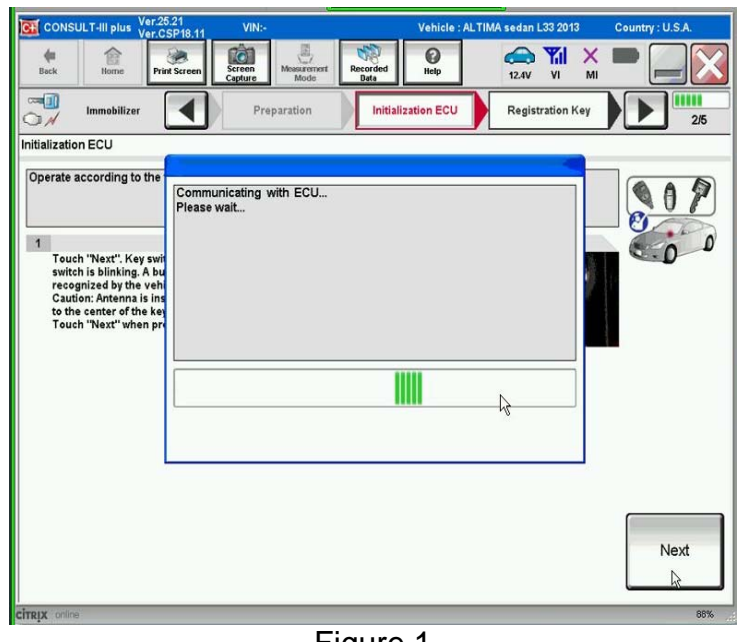

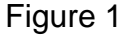

Nissan Bulletins are intended for use by qualified technicians, not 'do-it-yourselfers'. Qualified technicians are properly trained individuals who have the equipment, tools, safety instruction, and know-how to do a job properly and safely. NOTE: If you believe that a described condition may apply to a particular vehicle, DO NOT assume that it does. See your Nissan dealer to determine if this applies to your vehicle.

## 1. Write down the radio settings.

| Presets | 1    | 2  | 3       | 4    | 5          | 6              |
|---------|------|----|---------|------|------------|----------------|
| AM      |      |    |         |      |            |                |
| FM 1    |      |    |         |      |            |                |
| FM 2    |      |    |         |      |            |                |
| XM 1    |      |    |         |      |            |                |
| XM 2    |      |    |         |      |            |                |
| XM 3    |      |    |         |      |            |                |
| Bass    | Treb | le | Balance | Fade | Spe<br>Vol | eed Sen.<br>I. |

- 2. Disconnect the negative cable from the vehicle battery.
- 3. Wait 30 seconds, then reconnect the negative cable to the vehicle battery.
- 4. Perform Intelligent Key Registration procedure.
- 5. Reset the radio settings.
- 6. Perform window initialization procedure.
  - Refer to section **PWC** in the applicable Electronic Service Manual.